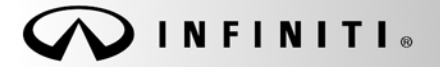

SERVICE BULLETIN

Classification: EL10-042d Reference: ITB10-066d COPYRIGHT© NISSAN NORTH AMERICA, INC. Date:

November 3, 2011

# NAVIGATION SOFTWARE UPDATE

The Applied Vehicles section and the Title of this bulletin have been amended. Please discard previous versions.

# APPLIED

VEHICLES: 2011 EX35 (J50) built after September 6, 2010 2011 FX35/FX50 (S51) built between August 20, 2010 and August 1, 2011 2011 G37 Sedan (V36) built after August 17, 2010 2011 G37 Coupe & Convertible (C/HV36) built after Sept. 20, 2010 2011 QX56 (Z62) built after September 8, 2010 2012 QX56 (Z62) built before August 1, 2011 2012 M37/M56 (Y51) built between February 9, 2011 and August 1, 2011 2012 M35h Hybrid (Y51HV) / built between February 8, 2011 and August 1, 2011

EQUIPPED Navigation (This bulletin applies to the above models equipped with navigation.)

## IF YOU CONFIRM

One or more of the following is occurring on an Applied Vehicle:

- Audio streaming via Bluetooth is "choppy" or "clipped."
- "Calculating Route" takes an extended period of time (2-5 minutes) to complete.
- "Could not find a route" displays when attempting to calculate a route.
- Voice Recognition sequence takes too many steps.
- Voice Recognition has difficulty recognizing voicetags.
- The Navigation system reboots.
- XM NavTraffic is slow to report.
- "Handset Phonebook" access is slow.
- Caller ID is not available when a hands-free call via Bluetooth is in progress and another call comes in.

# ACTION

- 1. Perform steps 1-7 of **Check Navigation Program Version** in the Service Procedure to verify whether or not this bulletin applies.
- 2. If this bulletin applies, Follow the Service Procedure to load the Reprogramming Software DVD referenced in the Parts Information section.

Infiniti Bulletins are intended for use by qualified technicians, not 'do-it-yourselfers'. Qualified technicians are properly trained individuals who have the equipment, tools, safety instruction, and know-how to do a job properly and safely. NOTE: If you believe that a described condition may apply to a particular vehicle, DO NOT assume that it does. See your Infiniti dealer to determine if this applies to your vehicle.

### PARTS INFORMATION

Reprogramming software DVD required for this procedure:

- Each dealer has been mailed one NTB10-125b/ITB10-066b Reprogramming Software DVD, free of charge, from Clarion.
- Should you require an additional NTB10-125b/ITB10-066b Reprogramming Software DVD due to loss or damage, it can be ordered free of charge by contacting Clarion toll free at 1-800-347-8933.
- Discard the previous version of this Reprogramming Software DVD (NTB10-125/ITB10-066).

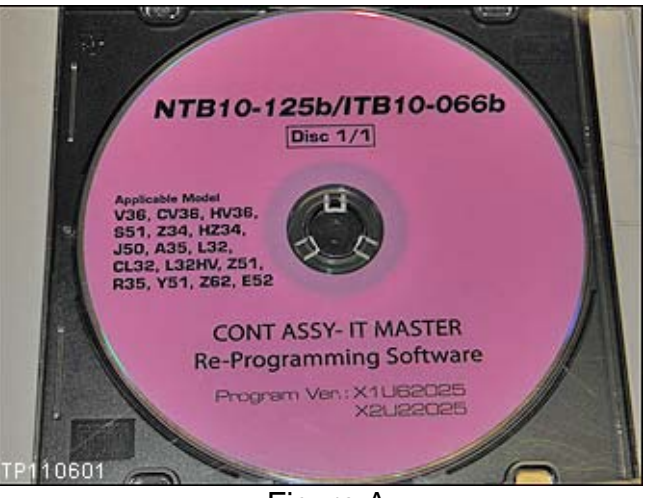

Figure A

#### **CLAIMS INFORMATION**

Submit a Primary Part (PP) type line claim using the following claims coding:

| DESCRIPTION                    | PFP | OP CODE | SYM | DIA | FRT |
|--------------------------------|-----|---------|-----|-----|-----|
| DVD NAVIGATION - REPROGRAMMING | (1) | RX1SAA  | HB  | 32  | 0.2 |

(1) Refer to the electronic parts catalog (FAST) and use the navigation unit assy part number as the primary failed part number (PFP).

#### SERVICE PROCEDURE

**NOTE:** This procedure will take 10-15 minutes with the ignition ON. Before starting the procedure, make sure to attach a battery charger to the vehicle battery and set it to a low charge rate (trickle charge).

#### Check Navigation Program Version (confirm this bulletin applies)

- 1. Set the parking brake.
- 2. Turn the ignition ON and keep the transmission in Park or Neutral.
  - The Navigation start-up screen should display.
  - If the Navigation start-up screen is not displayed: turn the ignition OFF, wait 10 seconds, and then turn the ignition ON again.
- 3. Wait more than 1 minute.
- 4. Press the "INFO" button on the switch panel.
- 5. Select Navigation Version on the display screen.

NOTE: On some vehicles you will need to select

Others to find Navigation Version.

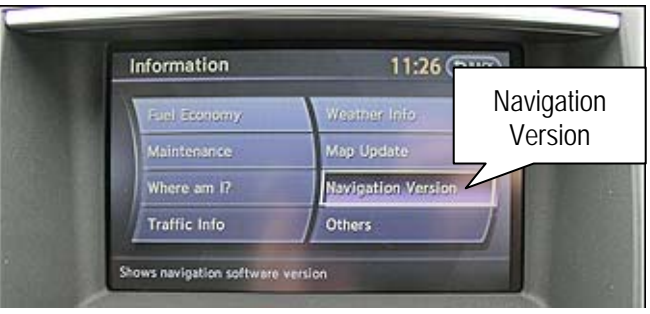

Figure 1

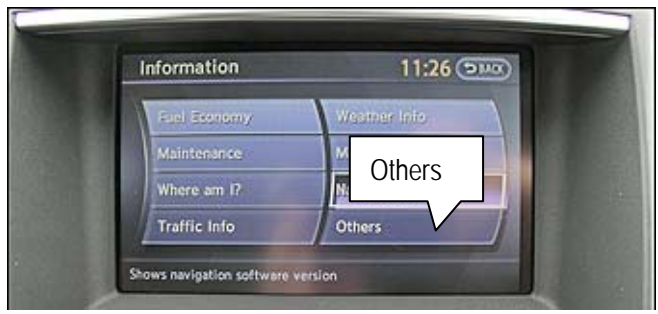

Figure 2

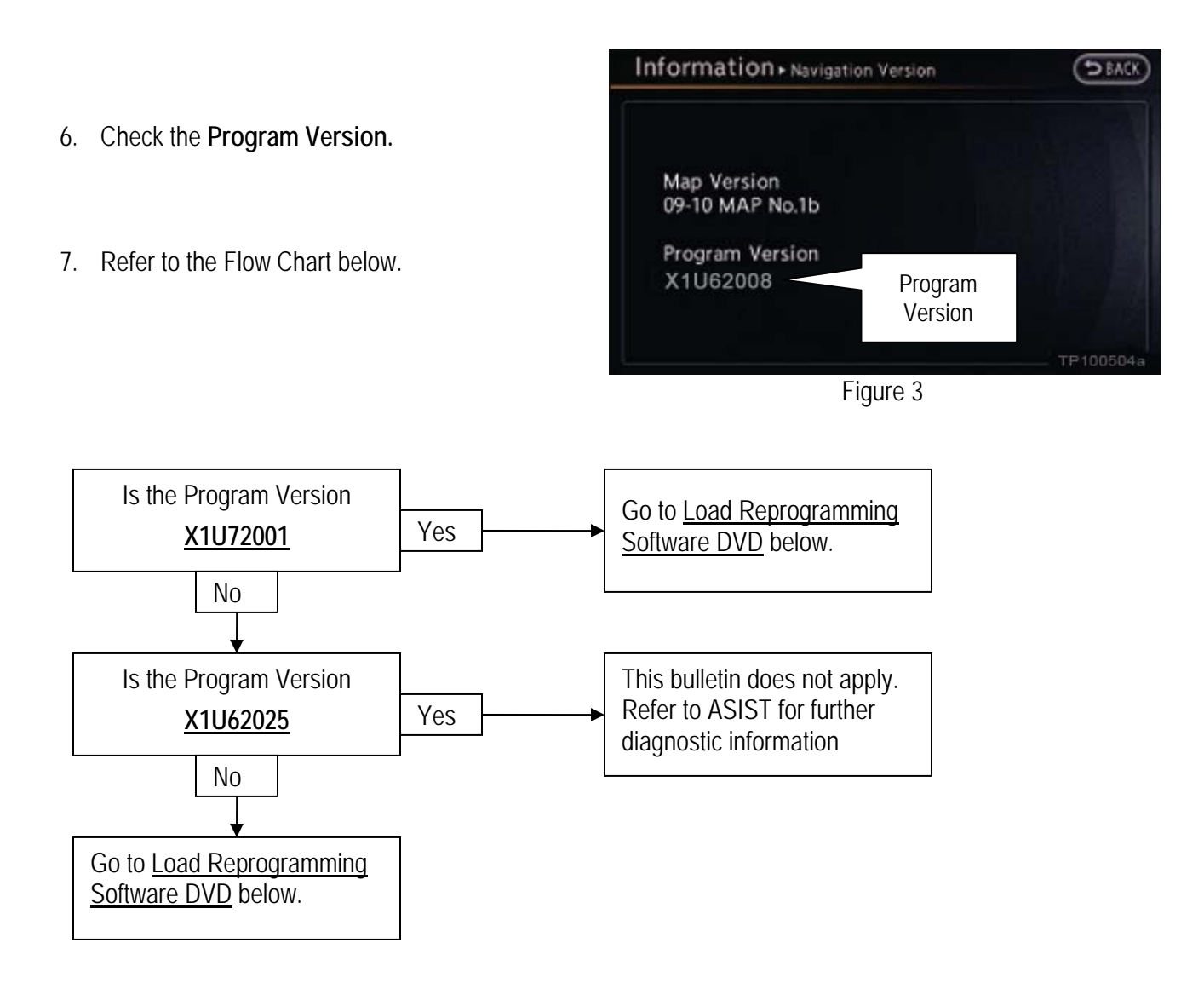

# Load Reprogramming Software DVD

- 1. Make sure there is no disc in the CD/DVD slot (eject any disc that may be in the CD/DVD player).
- 2. Insert the Reprogramming Software DVD into the in-dash CD/DVD player slot.

# IMPORTANT:

Once reprogramming has started:

- Do not eject the DVD while it is loading.
- Do not change the ignition position until the DVD has completed loading.

- 3. Wait for the program to load (a progress bar will display).
- 4. When the program has finished loading:
  - The Reprogramming Software DVD will automatically eject.
  - "Program loading is completed" will display.

| 5. The Navigation system will automatically resta | art. |
|---------------------------------------------------|------|
|---------------------------------------------------|------|

- 6. Make sure the new program has loaded.
  - a. Press the "INFO" button on the switch panel.
  - b. Select Navigation Version on the display screen.

Program Loading Program loading is completed. Please eject disc. TP100505

Figure 4

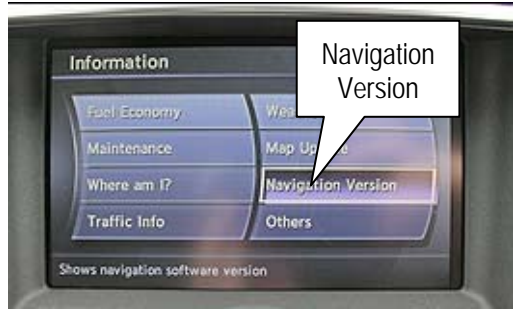

Figure 5

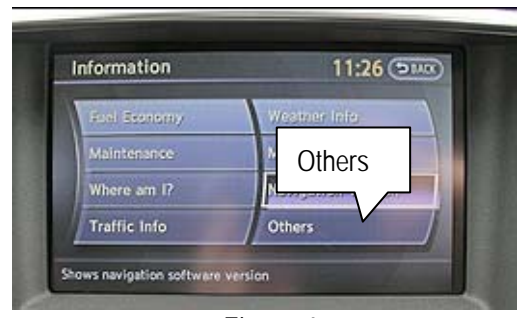

Figure 6

**NOTE:** On some vehicles you will need to select **Others** to find **Navigation Version**.

- c. The Program Version should be X1U62025.
  - If the Program Version is not X1U62025, perform the Load Reprogramming Software DVD procedure again.

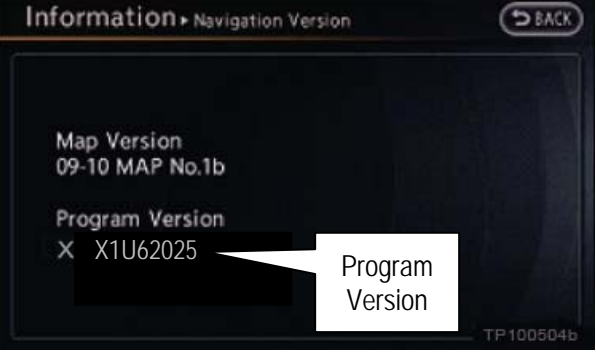

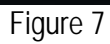

7. The procedure is complete. Turn OFF the ignition.